#### Matrix How To

## **Unsubscribe From Reverse Prospect Lists**

If you do not want your contact information shared with agents who have listings that match the criteria of an auto email you have created you need to unsubscribe from Reverse Prospecting

### **Unsubscribe When Saving a New Auto Email**

Remove the checkmark from "Make available for Reverse Prospecting" before Saving a new Auto Email

| i Settings                                                                                     |   |
|------------------------------------------------------------------------------------------------|---|
| <ul> <li>Enabled</li> <li>Disabled</li> </ul>                                                  |   |
| Concierge: 🗌 Enable concierge mode                                                             |   |
| Make available for Reverse Prospecting<br>Enable as a Favorite Search on Home tab (10 maximum) | 1 |

## **To Unsubscribe When Auto Emails Have Already been Saved**

| Hover over "My Matrix"                                                     | My Matrix Prealist Tax                                                                                                    |
|----------------------------------------------------------------------------|----------------------------------------------------------------------------------------------------|
| • Select "Auto Emails" 2                                                   | <ul> <li>Contacts</li> <li>My Listings</li> <li>My Information</li> <li>Saved Searches</li> <li><u>Auto Emails</u></li> <li><u>Auto Emails</u></li> <li><u>Status Subject</u></li> </ul>                                                                                                    |
|                                                                            | CMAs       Image: Settings       Image: Settings         Portal Greeting       Image: Settings       Image: Settings         Image: Portal Greeting       Image: Settings       Image: Settings         Image: Portal Gre |
| <ul> <li>Click the drop down arrow next to the auto er interest</li> </ul> | mail of<br>Settings Criteria Results Date Since Market Upda<br>Status is 4                                                                                                    |
| Click "Settings"                                                           | Latitude, Longitude is around 39.72, -105.18<br>Ordered by Status, Current Price descending<br>Sent Email (3)<br>Sent Email (3)<br>New listings 2<br>CR Radius Search<br>1                                                                                                    |

#### **Matrix How To**

# **Unsubscribe From Reverse Prospect Lists**

 Scroll to the setting section to remove the checkmark next to "Make available for Reverse Prospecting"

| <ul> <li>Enabled</li> <li>Disabled</li> <li>Concierge: Enable concierge mode</li> <li>Make available for Reverse Prospecting</li> <li>Enable as a Favorite Search on Home tab (10 maximum)</li> </ul> |                                  | light Settings                         |        |
|----------------------------------------------------------------------------------------------------|----------------------------------|----------------------------------------|--------|
| Concierge: Enable concierge mode<br>5 Make available for Reverse Prospecting<br>Enable as a Favorite Search on Home tab (10 maximum)                                                                  |                                  | Enabled     Disabled                   |        |
| Make available for Reverse Prospecting                                                                                                    |                                  | Concierge: Enable concierge mode       |        |
|                                                                                                    |                                  | Make available for Reverse Prospecting |        |
|                                                                                                    |                                  |                                        | _      |
|                                                                                                    |                                  |                                        |        |
| Click "Save"                                                                                                    | <ul> <li>Click "Save"</li> </ul> |                                        | E Save |